# Web of Science – search

The Web of Science database is accessible at <u>www.webofknowledge.com</u> via the IIR IP address without need of any further log in.

There displays the main search website, where it is possible to search in various fields – see offer on the right. In the search field clues regarding correct filling in with the purpose of the most relevant search results can be found (e.g. when searching for articles by Tomáš Dvořák, you enter Dvorak T\* into the field *Author*).

Notice: non English written articles are translated into English by WoS.

|                |                                            |              |                                              |         |                       | Signal 4 Help  | · English ·                        |
|----------------|--------------------------------------------|--------------|----------------------------------------------|---------|-----------------------|----------------|------------------------------------|
| Web o          | of Science                                 |              |                                              |         |                       |                | Clarivate                          |
| Search         |                                            |              |                                              | Tools 👻 | Searches and alerts 👻 | Search History | Marked List                        |
| Select a dat   | abase Web of Science Core Collection       | - Learn More | •                                            |         |                       | Gi ad          | et one-click<br>ccess to full-text |
| Basic Search   | Cited Reference Search Advanced Search + M | ore          |                                              |         |                       |                |                                    |
|                | O'Brian C* OR OBrian C*                    | 0            | Author                                       |         |                       |                |                                    |
| Select from Ir | ndex                                       |              | 1                                            |         |                       |                |                                    |
| And 🔻          | Example: oil spill* mediterranean          | 8            | Topic<br>Title                               | ^       |                       |                |                                    |
| And 💌          | Example: oil spill* mediterranean          | 8            | Author                                       |         |                       |                |                                    |
| And 🔻          | Example: oil spill* mediterranean          | 8            | Author Identifiers<br>Group Author<br>Editor |         |                       |                |                                    |
| And 🔻          | Example: oil spill* mediterranean          | 8            | Publication Name<br>Topic                    | •       |                       |                |                                    |
| And 🔻          | Example: oil spill* mediterranean          | 8            | Торіс                                        | •       |                       |                |                                    |
| And 👻          | Example: oil spill* mediterranean          | ۲            | Торіс                                        | ▼ Se    | arch Search tips      |                |                                    |
|                |                                            |              | + Add row                                    | Reset   |                       |                |                                    |
|                |                                            |              |                                              |         |                       |                |                                    |

With some search fields it is possible to use indexes created by the database by clicking on *Select from Index* (e.g. authors, groups of authors, names of publications and organizations).

On the main search website it is possible to limit the time range by filling in the field *Timespan* and adding any number of other search fields by clicking on add row. These can be interconnected by using boolean operators AND, OR, NOT.

Nevertheless, it suffices to fill in the basic data – concretizing and narrowing the search results is also possible in further steps.

| Search                                                    | Tools 👻 Searches and alerts 👻                                                                                                    | Search History Marked List                                 |
|-----------------------------------------------------------|----------------------------------------------------------------------------------------------------|------------------------------------------------------------|
| Results: 166<br>(from Web of Science Core Collection)     | Sort by: Date Times Cited Usage Count Relevance More                                                                                                    |                                                            |
| Select articles grouped for<br>author name (1): Dvorak T* | Select Page<br>Select Page<br>Solution Select Page<br>Add to Marked List<br>Add to Marked List<br>Select Page<br>Select Page<br>Sele | Lill Create Citation Report                                |
| You searched for: AUTHOR: (Dvorak<br>T*)More              |                                                                                                    | Analyze Results                                            |
| 🌲 Create Alert                                            | Development of a virtual Radiation Uncology Clinic for training and simulation of errors in the radiation     oncology workflow                                                                                                    | (from Web of Science Core<br>Collection)                   |
|                                                           | By: Willoughby, Twyla R.; Meeks, Sanford L.; Kelty, Patrick; et al.<br>PRACTICAL RADIATION ONCOLOGY Volume: 8 Issue: 4 Pages: 239-244 Published: JUL-AUG 2018                                                                                                    | Usage Count 🗸                                              |
| Refine Results                                            | S S F X Full Text from Publisher                                                                                                    |                                                            |
| Search within results for Q                               | 2. Pseudo-Exfoliation of the Lens Capsule* Relation to "True" Exfoliation of the Lens Capsule as Reported in<br>the Literature and Role in the Production of Glaucoma Capsulocuticulare<br>Psychock Hocheld Coccentration                                                                                                    | Times Cited: 0<br>(from Web of Science Core<br>Collection) |
|                                                           | AMERICAN JOURNAL OF OPHTHALMOLOGY Volume: 188 Pages: XXX-XXXVIII Published: APR 2018                                                                                                    | Usage Count 🗸                                              |
| Filter results by:                                        | Os-F-X Full Text from Publisher                                                                                                    |                                                            |
| Open Access (47)                                          | 3. Evaluation of quality, cost, and value in clinical stage IA breast cancer                                                                                                    | Times Cited: 0                                             |
| Refine                                                    | By: <mark>Dvorak, Tomas</mark> , Rostorfer, Regan; Smith, Jeffrey; et al.<br>Conference: San Antonio Breast Cancer Symposium Location: San Antonio. TX Date: DEC 05-09. 2017                                                                                                    | Collection)                                                |
| Publication Years                                         | CANCER RESEARCH Volume: 78 Issue: 4 Supplement: S Meeting Abstract: P4-12-10 Published: FEB 2018                                                                                                    | Usage Count 🗸                                              |
|                                                           | \$5-F-X                                                                                                    |                                                            |

There is possibility of further searching in the search results or it is possible to narrow the search results with the help of the offer on the left side – e. g. as follows:

- <u>Year of publication</u> possibility of search narrowing according to the date of issue or the date the author started publicating
- <u>WoS category</u> thematic dividing of resource periodicals within the database e. g. provided the article relates to macroeconomy, categories biology, health, chemistry etc is excluded (notice: categories can be excluded exclude or refined refine)
- <u>Type of the document</u> e. g. article, notice, review ...
- Open access refers to the fulltext of the article

There are more filtering tools in WoS – the resource of the article, the language of the article, organization at al.

Enter example: All articles by Tomáš Dvořák working at sociology department at FSV UK.

On the main search website *Author* Dvorak T\* - 166 results, the start of author's publication unknown, the same goes for whether the only place he worked at was the UK or the field of his interest. In this case the easiest way of using WoS categories is excluding all non related fields of interest (e. g. biology, chemistry, mathematics, agriculture, medicine fields etc) – with the possibility of excluding the individual fields gradually (according to the remaining results).

| Search                                            |          |                                                                                                    |                                          |                                    |                      | Tools 👻                    | Searches and alerts - Search History Man            | rked List |  |  |  |
|---------------------------------------------------|----------|----------------------------------------------------------------------------------------------------|------------------------------------------|------------------------------------|----------------------|----------------------------|-----------------------------------------------------|-----------|--|--|--|
| Results:<br>(from Web of Science Core Collection) |          | Web of Science Categories                                                                                                 | Refine Excl                              | ude Cance                          | Sort these by:       | Record Count               | •                                                   |           |  |  |  |
|                                                   |          | The first 100 Web of Science Categories (by record count) are shown. For advanced refine options, use 🔡 Analyze results . |                                          |                                    |                      |                            |                                                     |           |  |  |  |
| You searched for: AUTHOR: (D<br>*)More            | ovorak I | ONCOLOGY (41)                                                                                                    |                                          |                                    | E ROMANCE (3)        |                            | COMPUTER SCIENCE ARTIFICIAL INTELLIGENCE (1)        |           |  |  |  |
|                                                   |          | RADIOLOGY NUCLEAR MEDICINE                                                                                                | MEDICAL IMAGING (23                      |                                    | GENERAL INTERNAL (3  | 0                          | COMPUTER SCIENCE INTERDISCIPLINARY APPLICATIONS (1) |           |  |  |  |
| Create Alert                                      |          | MICROBIOLOGY (19)                                                                                                    |                                          |                                    | SCIENCE (3)          | (                          | CONSTRUCTION BUILDING TECHNOLOGY (1)                |           |  |  |  |
|                                                   |          | INFECTIOUS DISEASES (16)                                                                                                  |                                          | Y (3)                              | (                    | CRITICAL CARE MEDICINE (1) |                                                     |           |  |  |  |
|                                                   |          | PHARMACOLOGY PHARMACY (15)                                                                                                |                                          |                                    | STRY MOLECULAR BIO   | .OGY (2)                   | DENTISTRY ORAL SURGERY MEDICINE (1)                 |           |  |  |  |
| Refine Results                                    |          | MATHEMATICS (10)                                                                                                    | CHEMISTRY ORGANIC (2)                    |                                    |                      | ECOLOGY (1)                |                                                     |           |  |  |  |
|                                                   |          | METALLURGY METALLURGICAL E                                                                                                | COMPUTER SCIENCE INFORMATION SYSTEMS (2) |                                    |                      | ENGINEERING CIVIL (1)      |                                                     |           |  |  |  |
|                                                   |          | MATHEMATICS APPLIED (8)                                                                                                   |                                          | EDUCATIO                           | N EDUCATIONAL RESE   | RCH (2)                    | ENTOMOLOGY (1)                                      |           |  |  |  |
| Search within results for                         | Q        | ECONOMICS (7)                                                                                                    |                                          |                                    | ING BIOMEDICAL (2)   | (                          | ENVIRONMENTAL SCIENCES (1)                          |           |  |  |  |
|                                                   |          | MATERIALS SCIENCE MULTIDISCIPLINARY (6)                                                                                   |                                          |                                    | ING ELECTRICAL ELECT | RONIC (2)                  | EVOLUTIONARY BIOLOGY (1)                            |           |  |  |  |
|                                                   |          | CLINICAL NEUROLOGY (5)                                                                                                    |                                          | MEDICINE RESEARCH EXPERIMENTAL (2) |                      |                            | 🔲 LAW (1)                                           |           |  |  |  |
| Filter results by:                                |          | <ul> <li>COMPUTER SCIENCE THEORY METHODS (5)</li> <li>LINGUISTICS (5)</li> </ul>                                          |                                          | MYCOLOG                            | (2)                  | (                          | LITERATURE (1)                                      |           |  |  |  |
|                                                   |          |                                                                                                    |                                          | OPHTHALMOLOGY (2)                  |                      |                            | MANAGEMENT (1)                                      |           |  |  |  |
| Open Access (41)                                  |          | PUBLIC ENVIRONMENTAL OCCU                                                                                                 | PATIONAL HEALTH (5)                      | PATHOLOG                           | iY (2)               | (                          | MATERIALS SCIENCE BIOMATERIALS (1)                  |           |  |  |  |
|                                                   | Refine   | RESPIRATORY SYSTEM (5)                                                                                                    |                                          | PERIPHER                           | AL VASCULAR DISEASE  | (2)                        | MATERIALS SCIENCE COMPOSITES (1)                    |           |  |  |  |
|                                                   |          | BUSINESS FINANCE (4)                                                                                                    |                                          |                                    | MINISTRATION (2)     | (                          | OPERATIONS RESEARCH MANAGEMENT SCIENCE (1)          |           |  |  |  |
| Publication Years                                 | -        | FOOD SCIENCE TECHNOLOGY (4                                                                                                | )                                        |                                    | UNICATIONS (2)       | (                          | PLANNING DEVELOPMENT (1)                            |           |  |  |  |
| 2018 (7)                                          |          | LANGUAGE LINGUISTICS (4)                                                                                                  |                                          |                                    | Y (1)                | (                          | PLANT SCIENCES (1)                                  |           |  |  |  |
| 2017 (12)                                         |          | SURGERY (4)                                                                                                    |                                          |                                    | ON CONTROL SYSTEM    | i (1)                      | PSYCHIATRY (1)                                      |           |  |  |  |
| 2016 (10)                                         |          | AGRICULTURE MULTIDISCIPLINA                                                                                               | RY (3)                                   | BIOLOGY (                          | L)                   | (                          | PSYCHOLOGY SOCIAL (1)                               |           |  |  |  |
| 2015 (13)                                         |          | CHEMISTRY APPLIED (3)                                                                                                    |                                          | BUSINESS                           | (1)                  | (                          | SOIL SCIENCE (1)                                    |           |  |  |  |

Furthermore, the document type filter – article - can be used. The result will be 5 entries, which can be gone through individually and validated as far as relevance is concerned.

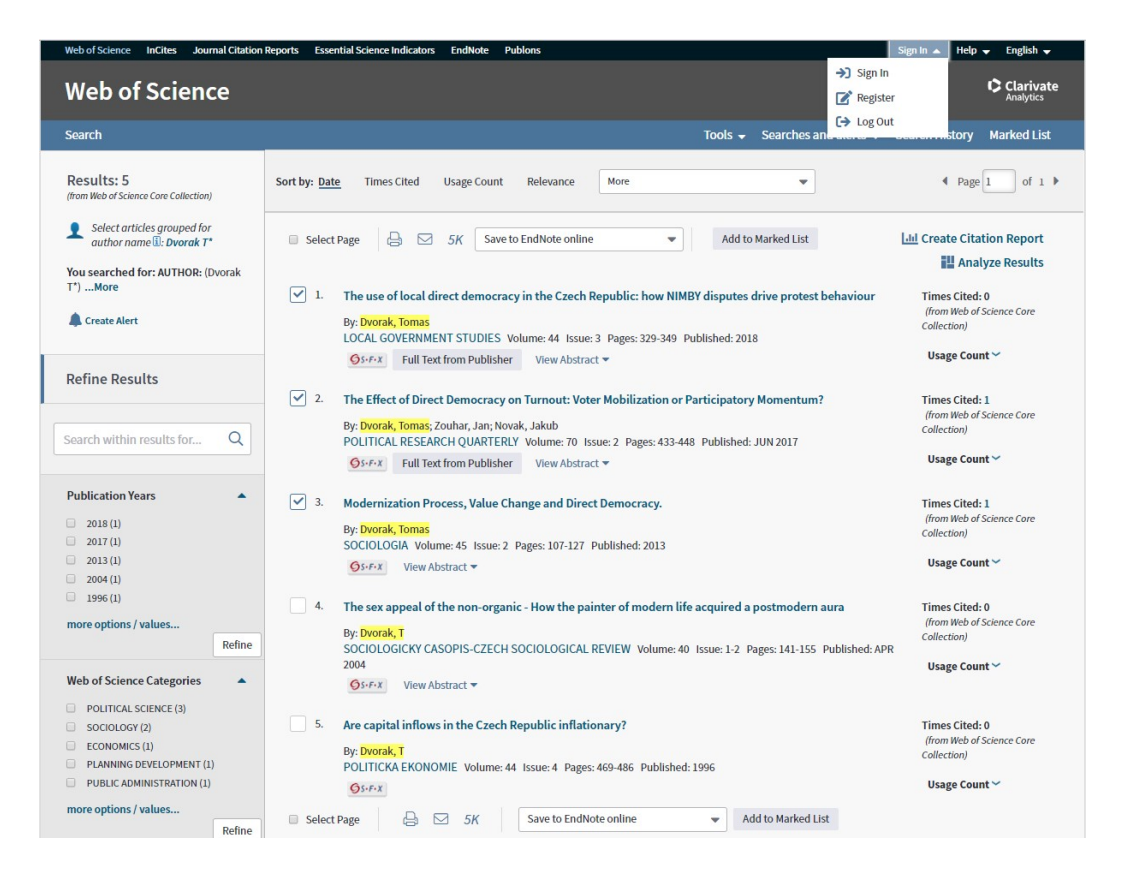

Subsequently, the chosen entries can be printed, sent via e-mail or saved into **EndNote** (only in case of creating personal user account – Sign in – Register at the top right corner).

### Web of Science – Citation search

For citation search it is necessary to switch to the second bookmark on the introductory web page – **cited reference search**, where it is possible to search for citations in various fields (see offer on the right).

| Search                                                                                                    |                                                                | Tools - Searches and alerts - Search History Marked List |
|----------------------------------------------------------------------------------------------------|----------------------------------------------------------------|----------------------------------------------------------|
| Select a database Web of Science Core Collection                                                                                                    | Learn More                                                     | Get one-click<br>access to full-text                     |
| Basic Search Cited Reference Search Advanced Search + Mo                                                                                                    | re                                                             |                                                          |
| Find the articles that cite a person's work.<br><b>Step 1:</b> Enter information about the cited work. Fields are combined with the<br>* Note: Entering the title, volume, issue, or page in combination with other field | Boolean AND operator.<br>ds may reduce the number of cited ref | ference variants found.                                  |
| Example: O'Brian C* OR OBrian C*                                                                                                    | Cited Author                                                   |                                                          |
| Select from Index                                                                                                    | <u> </u>                                                       |                                                          |
| Example: J Comp* Appl* Math*                                                                                                    | Cited Author<br>Cited Work                                     |                                                          |
| Select from Index<br>View abbreviation list                                                                                                    | Cited DOI                                                      |                                                          |
| Example: 1943 or 1943-1945                                                                                                    | Cited Year(s)<br>Cited Volume*                                 | Search View our Cited Reference Search tutorial.         |
| Timespan                                                                                                    | Cited Issue*<br>Cited Pages*                                   | •                                                        |
| All years (1900 - 2018)                                                                                                    |                                                                |                                                          |
| More settings 💌                                                                                                    |                                                                |                                                          |

The WoS citation database has been created on the basis of used literature within the Wos documents. The list is created by authors themselves – it is non automated process, which means mistakes can appear, the most often being typing errors, incorrect or incomplete data.

E.g.: when searching for citations according to DOI, it can happen that the document has the DOI, however, the author does not mention it - consequently (is spite of its existence) using DOI when searching for the document is not possible. Therefore, the best possible way of **citation searching** is looking them up **using the author's name, which is always given**.

When entering the cited author (e. g. Dvorak T\*), there follows a tab of all citations. This inter-step can be used e. g. in case of citation search within a concrete article – which is possible to be chosen from the list.

| Cited Reference Search       View our Cited         Find the articles that cite a person's work.       Reference Search         Step 2: Select cited references and click "Finish Search."       tutorial.         Hint: Look for cited reference variants (sometimes different pages of the same article are cited or papers are cited incorrectly).       tutorial. |                                                                                                    |                                 |                                                   |        |          |         |        |                                    |                         |  |
|----------------------------------------------------------------------------------------------------|----------------------------------------------------------------------------------------------------|---------------------------------|---------------------------------------------------|--------|----------|---------|--------|------------------------------------|-------------------------|--|
| CITED REFI<br>References<br>Showing                                                                                                    | ERENCE INDEX<br>a: 1 - 75 of 307<br>75 results per page<br>ct All" adds the first 1000 matches to your cited f | eference search, not all matche | s.                                                |        |          |         |        | ◀ Page                             | 1 of 5 🕨                |  |
| <b>↓</b>                                                                                                    | Select Page Select All * Clear                                                                                 |                                 |                                                   |        |          |         |        | Ł Export Table                     | Finish Search           |  |
| Select                                                                                                    | Cited Author 🗢                                                                                                 | Cited Work<br>[Expand Titles]   | Title<br>[Expand Titles]                          | Year 🖨 | Volume 🗘 | Issue 🗢 | Page 🗢 | Identifier 🗗 🕈                     | Citing<br>Articles ** ◆ |  |
|                                                                                                    | Abbas, HKDvorak, TJ<br>+ [Show all authors]                                                                    | MYCOPATHOLOGIA                  | Mycotoxin Production by<br>Fusarium proliferatum  | 1999   | 147      | 2       | 97     | DOI: 10.1023/A:10<br>07147813326   | 34                      |  |
|                                                                                                    | Aboshady, IDvorak, T.<br>+ [Show all authors]                                                                  | J VASC SURG                     | A pilot study of a triple<br>antimicrobial-bonded | 2007   | 46       |         | 148    |                                    | 1                       |  |
|                                                                                                    | Aboshady, IbrahimDvorak, Tanya                                                                                 | J VASC SURG                     | A pilot study of a triple<br>antimicrobial-bonded | 2012   | 56       | 3       | 794    | DOI: 10.1016/j.jv<br>s.2012.02.008 | 13                      |  |

It si more transparent to **select all, finish searching (***finish search***)** and filter the results – just as it is in case of common searching.

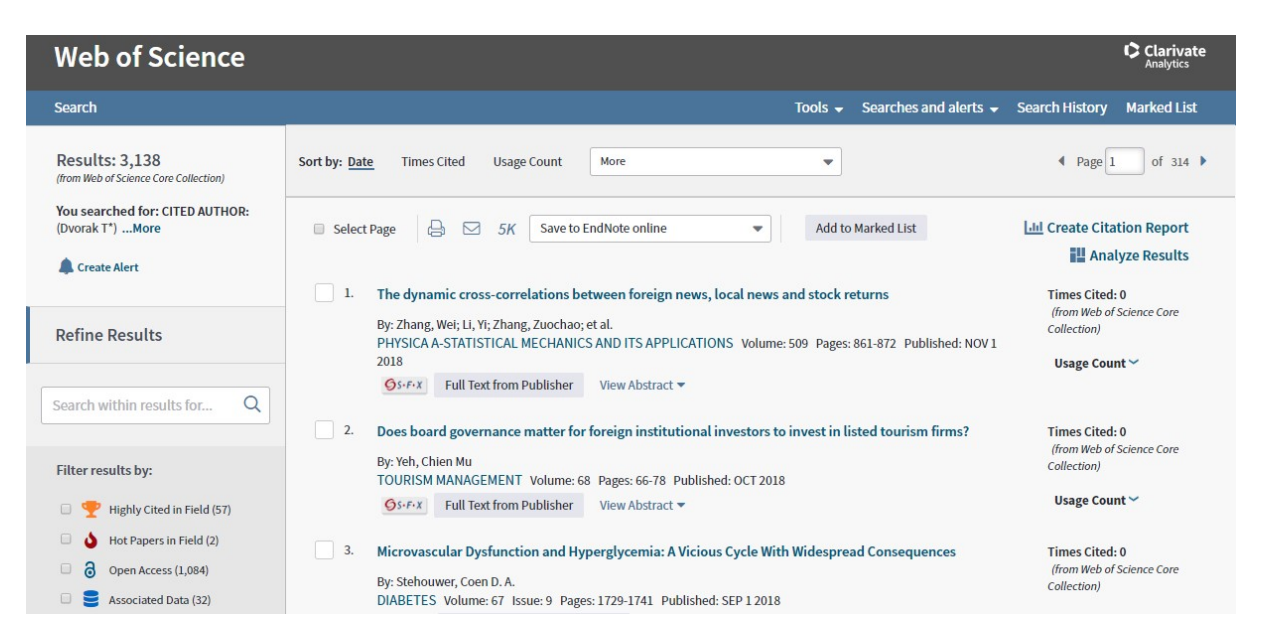

In the beginning it is proceeded in the same way as it is in the common searching – non relevant fields are excluded or it is possible to use time range – provided the author started publicating in 2015, citation of his results will be later.

However, in case of citation searching the range is wider than in case of searching a concrete author's articles because e.g. resources dealing with terrorism can also be cited in publications on IT (in case of cyberterrorism). When filtering, it is therefore necessary to realize a posssible context.

Subsequently, it is necessary to go through the records one by one and to check the citations – next to the article record on the right – **cited references**.

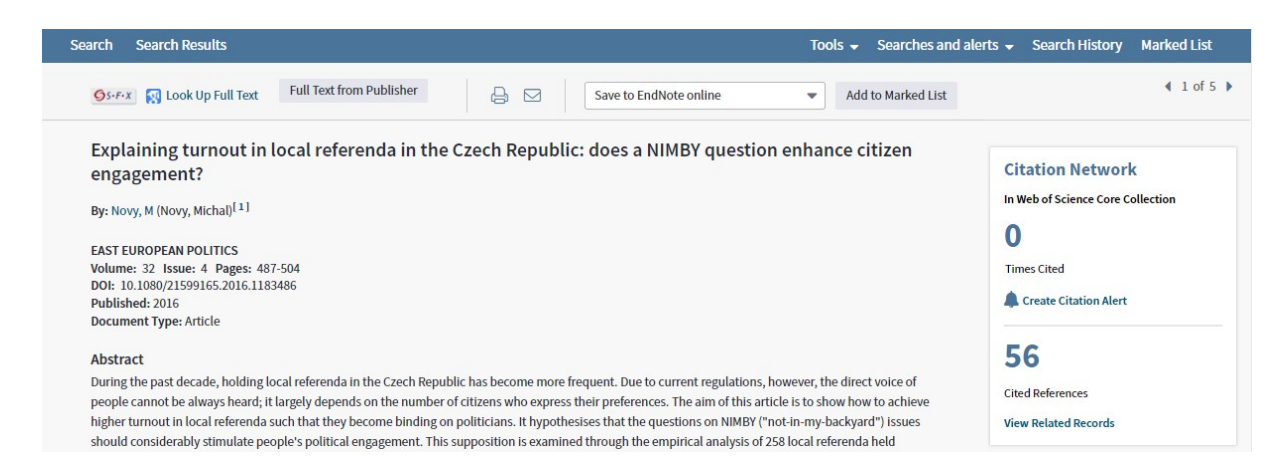

After clicking on *cited references* there appears the list of used resources – citations. Using Ctrl + F and entering the cited resource author's name can be a simplification.

|     | An Economic Theory or Democracy Published: 1957<br>Publisher: Harper and Row, New York                                                                                                    | Collection                        | Dvorak                                       | 1/1 | ^ | ~ | × |
|-----|----------------------------------------------------------------------------------------------------|-----------------------------------|----------------------------------------------|-----|---|---|---|
| 12. | Modernization Process, Value Change and Direct Democracy.<br>By: Dvorak, Tomas<br>SOCIOLOGIA Volume: 45 Issue: 2 Pages: 107-127 Published: 2013<br>Gr.F.X. View Abstract ▼                                                                                        | Times C<br>(from We<br>Collection | i <b>ted: 1</b><br>eb of Science Core<br>n)  |     |   |   |   |
| 13. | On a political solution to the NIMBY conflict         By: Feinerman, E; Finkelshiain, I; Kan, I         AMERICAN ECONOMIC REVIEW       Volume: 94         Issue: 1       Pages: 369-381         Published: MAR 2004         System       Full Text from Publisher | Times C<br>(from We<br>Collection | i <b>ted: 19</b><br>th of Science Core<br>ח) |     |   |   |   |

As a result we found out that Michal Nový cited Tomáš Dvořák´s article Modernization, process ... in his article Explaining turnout in local ... In this way all the found records are gone through.

In older records it can happen that the citation is "encoded" – then it is necessary to look into the resource document (provided it is accesible) or to try to search the given record in a different way.

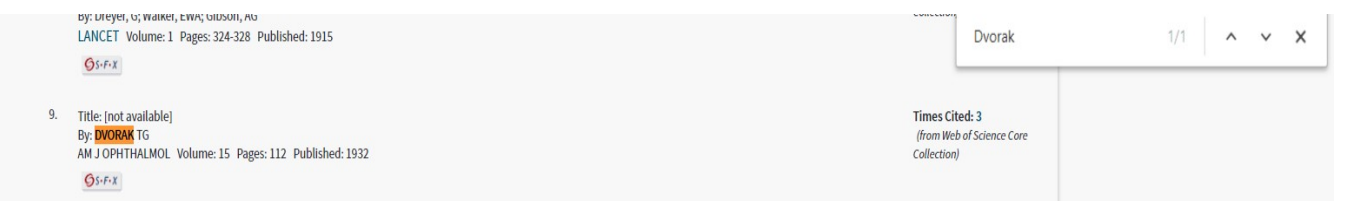

According to the given details there is the American Journal of Ophtalmology (an abbreviation of the journal in JCR is given – see below), volume 15, year of issue 1932, the article beginning on page 112, which is in accordance with the article Oculoglandular Tularemia by Georgiany Dvorak-Theobald (verified on the journal websites).

## Web of Science – bibliometry – impact factor, quartile

The Impact factor (IF) of the journal can be found out in two ways – using the record of the article, which is published in the chosen journal – by clicking on **View Journal Impact** (a line below Document Type), where basic information about the journal including its quartile is given.

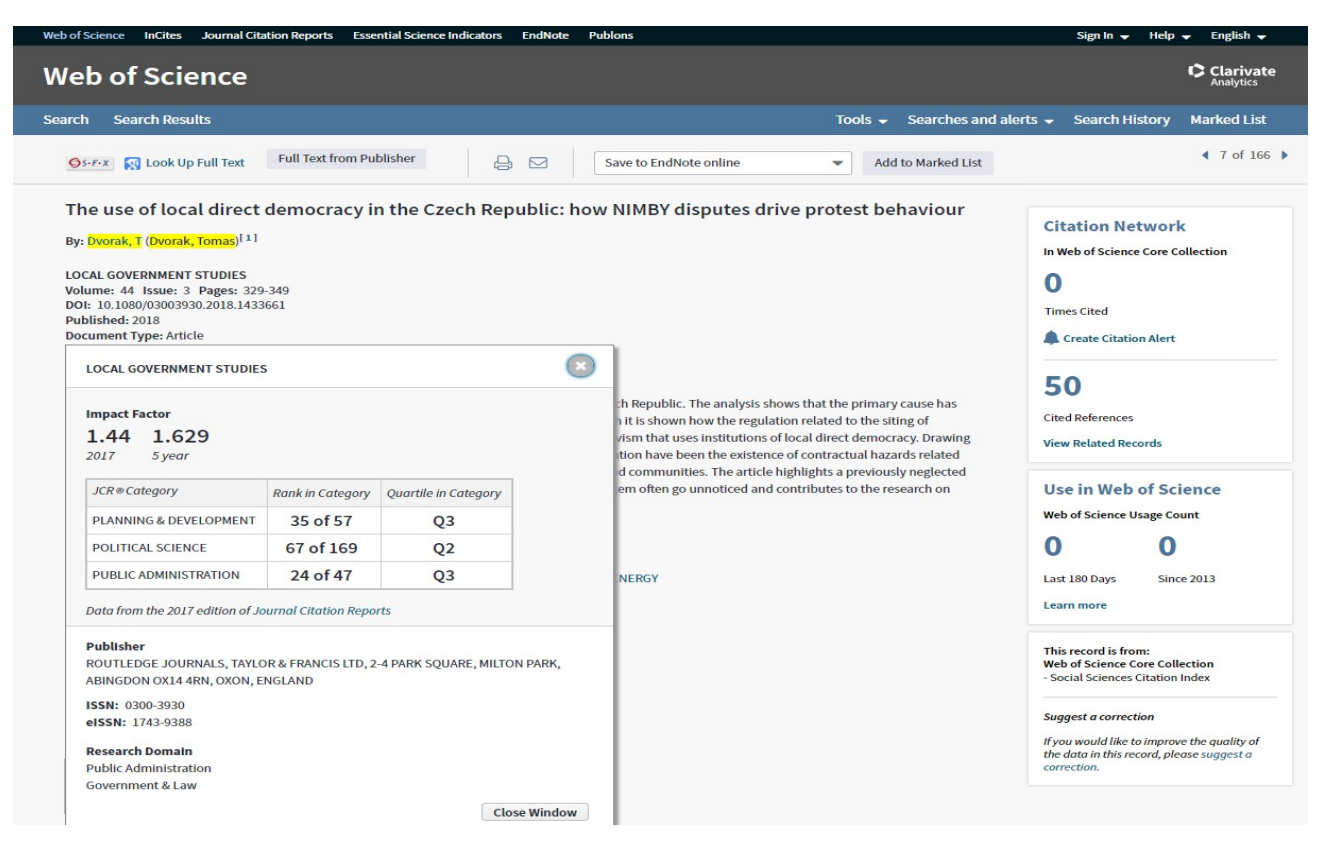

Another possibility is to use the **Journal Citation Report** tool – via the reference on the very top of the main searching site – the third bookmark on the left.

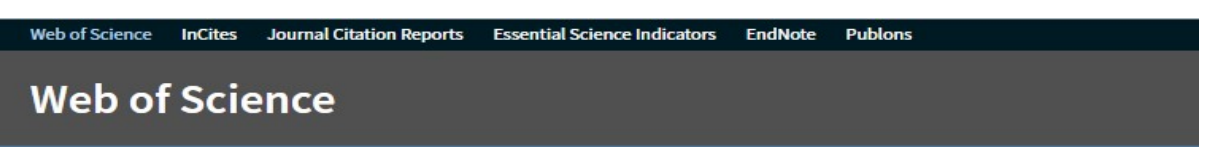

This tool is suitable for a more detailed analysis of the individual journals, e.g. finding out older IF values or information on other journals in the given category. The interface looks as follows:

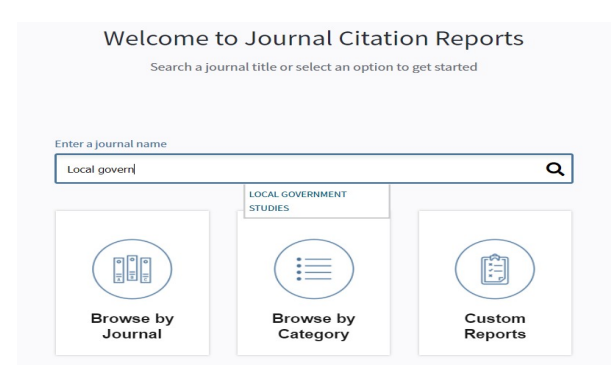

It si possible to search using the journal title. ISSN can be entered into the same field.

Indexes based on ranks (all journals or categories) can be used. Again, we can make use of narrowing results – category, year, quartile, impact factor etc.

The individual journals can be compared. It is also possible to create one's own lists (after creating a personal user account – Sign in on the bookmark on the top of the right side).

| Go to Journal Profile                   | Journals I                             | By Rank    | Categories By Ran                                 | k           |                               |                   |           |  |  |
|-----------------------------------------|----------------------------------------|------------|---------------------------------------------------|-------------|-------------------------------|-------------------|-----------|--|--|
| Master Search Q                         | Journal Titles Ranked by Impact Factor |            |                                                   |             |                               |                   |           |  |  |
| Compare Journals                        | Compare                                | Selected . | Journals Add Journals                             | to New or E | xisting List                  | Customize In      | ndicators |  |  |
|                                         |                                        |            | Full Journal Title                                | Total Cites | Journal<br>Impact<br>Factor 🔻 | Eigenfactor Score |           |  |  |
|                                         |                                        | 1 CA<br>CL | -A CANCER JOURNAL FOR<br>INICIANS                 | 28,839      | 244.585                       | 0.06603           | ^         |  |  |
| Select Journals                         |                                        | 2 NE<br>ME | W ENGLAND JOURNAL OF<br>DICINE                    | 332,830     | 79.258                        | 0.70200           |           |  |  |
|                                         |                                        | 3 LA       | NCET                                              | 233,269     | 53.254                        | 0.43574           |           |  |  |
| Select JCR Year                         |                                        | 4 CH       | IEMICAL REVIEWS                                   | 174,920     | 52.613                        | 0.26565           |           |  |  |
| Select Edition                          |                                        | 5 Na       | ture Reviews Materials                            | 3,218       | 51.941                        | 0.01506           |           |  |  |
|                                         |                                        | 6 NA       | TURE REVIEWS DRUG                                 | 31,312      | 50.167                        | 0.05441           |           |  |  |
| Open Access Open Access Category Schema |                                        | 7 AN<br>AS | MA-JOURNAL OF THE<br>IERICAN MEDICAL<br>SOCIATION | 148,774     | 47.661                        | 0.29996           |           |  |  |
| Web of Science                          |                                        | 8 Na       | ture Energy                                       | 5,072       | 46.859                        | 0.02043           | Ŷ         |  |  |
| JIF Quartile                            |                                        |            |                                                   |             |                               |                   |           |  |  |
| Select Publisher                        |                                        |            |                                                   |             |                               |                   |           |  |  |
| Select Country/Region                   |                                        |            |                                                   |             |                               |                   |           |  |  |
| Impact Factor Range                     |                                        |            |                                                   |             |                               |                   |           |  |  |
| Average JIF Percentile<br>Range         |                                        |            |                                                   |             |                               |                   |           |  |  |

Below the journal profile relating to the last year is displayed. For more information and a long-term analysis it is necessary to click on **All years**, where statistics relating to all the evaluated years are displayed.

| InCites Journal Citation Reports                                                                                                    |                                                               |                      |  |  |  |  |  |  |  |  |  |
|----------------------------------------------------------------------------------------------------|---------------------------------------------------------------|----------------------|--|--|--|--|--|--|--|--|--|
| Home > Journal Profile                                                                                                    |                                                               |                      |  |  |  |  |  |  |  |  |  |
| LOCAL GOVERNMENT STUDIES                                                                                                    |                                                               |                      |  |  |  |  |  |  |  |  |  |
| ISSN: 0300-3930<br>eISSN: 0300-3930<br>ROUTLEDGE JOURNALS, TAYLOR & FRANCIS LTD<br>2-4 PARK SQUARE, MILTON PARK,ABINGDON 0X14 4RN,ENGLAND,0X0N | TITLES<br>ISO: Local Gov. Stud.<br>JCR Abbrev: LOCAL GOV STUD | LANGUAGES<br>English |  |  |  |  |  |  |  |  |  |

rnal Citation Reports Essential Science Indicators EndNote Publions

b of Science InCites

ENGLAND

Current year

Go to Journal Table of Contents

All years

\_\_\_\_\_

PLANNING & DEVELOPMENT - SSCI

POLITICAL SCIENCE - SSCI PUBLIC ADMINISTRATION - SSCI

CATEGORIES

Help Engl

13

9

PUBLICATION FREQUENCY

6 issues/year

The data in the two graphs below and in the Journal Impact Factor calculation panels represent citation activity in 2017 to items published in the journal in the prior two years. They detail the components of the Journal Impact Factor. Use the "All Years" tab to access key metrics and additional data for the current year and all prior years for this journal.

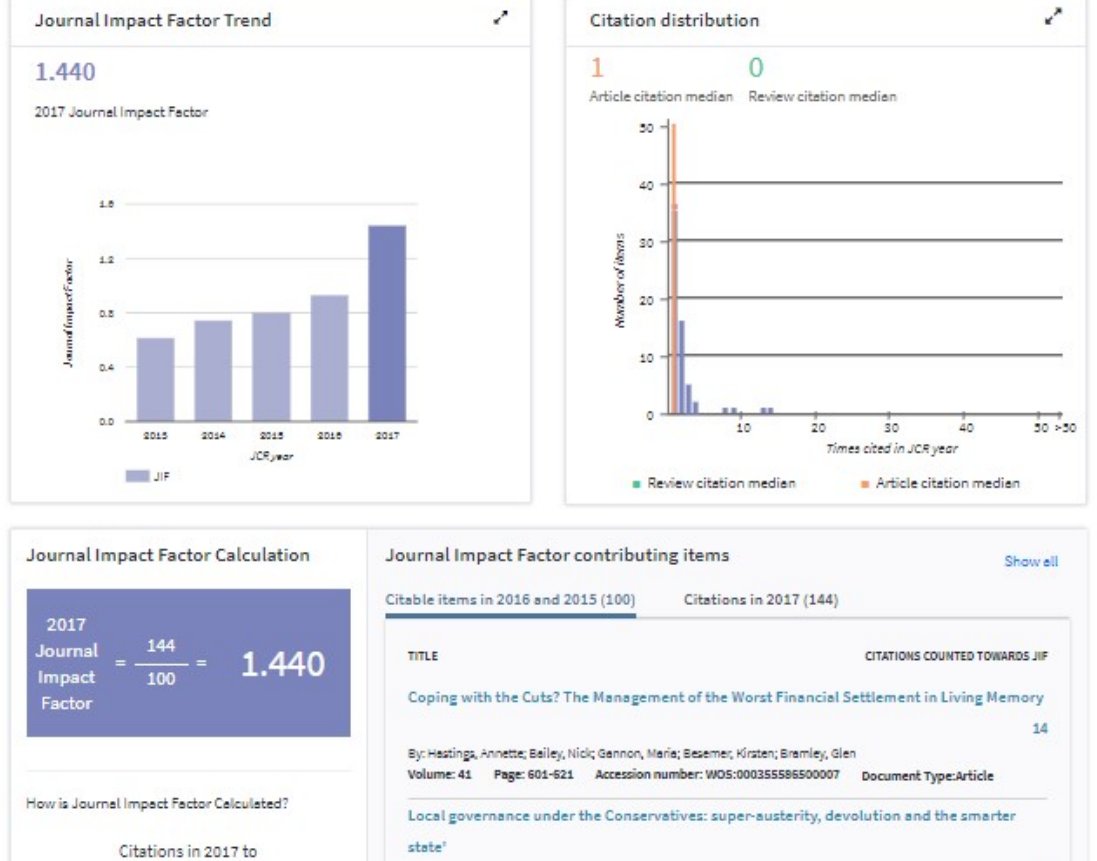

 $JIF = \frac{\begin{array}{c} \text{Citations in 2017 to} \\ \text{items published in} \\ 2015 (73) + 2016 (71) \\ \text{Number of citable} \\ \text{items in 2015 (50) +} \\ 2016 (50) \end{array}} = \frac{144}{100}$ 

By: Lowndes, Vivier; Gardne; Alison
Volume: 42 Page: 357-375 Accession number: WOS:000375326400002 Document Type:Article
The Limits to Resilience? The Impact of Local Government Spending Cuts in London
By: Firewald Amander Juston Rich

#### Web of Science InCites Journal Citation Reports Essential Science Indicators EndNote Publons

InCites Journal Citation Reports

Home Journal Profile

#### LOCAL GOVERNMENT STUDIES

ISSN: 0300-3930

ROUTLEDGE JOURNALS, TAYLOR & FRANCIS LTD 2-4 PARK SQUARE, MILTON PARK, ABINGDON 0X14 4RN, ENGLAND, OXON ENGLAND

Go to Journal Table of Contents Go to Ulrich's

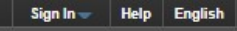

Clarivate Analytics

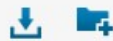

Titles ISO: Local Gov. Stud. JCR Abbrev: LOCAL GOV STUD

Categories PLANNING & DEVELOPMENT -SSCI; POLITICAL SCIENCE - SSCI; PUBLIC ADMINISTRATION - SSCI;

Languages English

6 Issues/Year;

| (ear v  | Total          | lournal                   | Impact<br>Factor<br>Without | 5 Year                    | Immediacy      | Citable        | Cited                  | Citing                 | Figenfacto     | Article                     | 96                                       | Normalizer          | Average                    |
|---------|----------------|---------------------------|-----------------------------|---------------------------|----------------|----------------|------------------------|------------------------|----------------|-----------------------------|------------------------------------------|---------------------|----------------------------|
|         | Cites<br>Graph | Impact<br>Factor<br>Graph | Journal<br>Self<br>Cites    | Impact<br>Factor<br>Graph | Index<br>Graph | Items<br>Graph | Half-<br>Life<br>Graph | Half-<br>Life<br>Graph | Score<br>Graph | Influence<br>Score<br>Graph | Articles<br>in Citable<br>Items<br>Graph | Eigenfacto<br>Graph | JIF<br>Percentile<br>Graph |
|         |                |                           | Graph                       |                           |                |                |                        |                        |                |                             |                                          |                     |                            |
| 2017    | 743            | 1.440                     | 1.140                       | 1.629                     | 0.234          | 47             | 5.8                    | 8.9                    | 0.00           | 0.379                       | 89.36                                    | 0.14                | 50.042                     |
| 2016    | 622            | 0.930                     | 0.660                       | 1.324                     | 0.240          | 50             | 6.3                    | 9.5                    | 0.00           | 0.348                       | 100.00                                   | 0.12                | 37.152                     |
| 2015    | 449            | 0.804                     | 0.652                       | 1.020                     | 0.200          | 50             | 6.3                    | 9.1                    | 0.00           | 0.332                       | 100.00                                   | 0.11                | 38.174                     |
| 2014    | 402            | 0.744                     | 0.621                       | 1.022                     | 0.100          | 50             | 6.4                    | >10.0                  | 0.00           | 0.413                       | 100.00                                   | 0.13                | 40.961                     |
| 2013    | 315            | 0.620                     | 0.521                       | 0.769                     | 0.190          | 42             | 6.3                    | 8.9                    | 0.00           | 0.272                       | 100.00                                   | 0.08                | 34.707                     |
| 2012    | 260            | 0.690                     | 0.549                       | 0.912                     | 0.075          | 40             | 5.5                    | 8.9                    | 0.00           | 0.402                       | 100.00                                   | Not                 | 42.733                     |
| 2011    | 224            | 0.429                     | 0.357                       | 0.580                     | 0.032          | 31             | 6.4                    | 8.0                    | 0.00           | 0.171                       | 100.00                                   | Not                 | 24.824                     |
| 2010    | 226            | 0.484                     | 0.290                       | 0.628                     | 0.050          | 40             | 6.1                    | 8.0                    | 0.00           | 0.221                       | 100.00                                   | Not                 | 27.887                     |
| 2009    | 202            | 0.686                     | 0.628                       | 0.619                     | 0.100          | 30             | 5.6                    | 7.4                    | 0.00           | 0.239                       | 96.67                                    | Not                 | 43.500                     |
| 2008    | 208            | 0.514                     | 0.361                       | 0.718                     | 0.094          | 32             | 4.8                    | 7.3                    | 0.00           | 0.220                       | 93.75                                    | Not                 | 31.222                     |
| 2007    | 154            | 0.486                     | 0.277                       | 0.571                     | 0.263          | 38             | 4.0                    | 6.5                    | 0.00           | 0.163                       | 89.47                                    | Not                 | 28.402                     |
| 2006    | 131            | 0.556                     | 0.388                       | Not                       | 0.088          | 34             | 4.0                    | 5.8                    | Not            | Not                         | 100.00                                   | Not                 | 46.010                     |
| 2005    | 123            | 0.375                     | 0.296                       | Not                       | 0.079          | 38             | 5.5                    | 5.9                    | Not            | Not                         | 94.74                                    | Not                 | 28.744                     |
| 2004    | 127            | 0.544                     | 0.333                       | Not                       | 0.118          | 34             | 5.2                    | 5.0                    | Not            | Not                         | 94.12                                    | Not                 | 49.192                     |
| 2003    | 123            | 0.537                     | 0.370                       | Not                       | 0.033          | 30             | 4.5                    | 5.7                    | Not            | Not                         | 96.67                                    | Not                 | 52.885                     |
|         |                |                           |                             |                           |                |                |                        |                        |                |                             |                                          |                     | •                          |
| urce Da | ita            |                           |                             |                           | D              |                | -                      | -                      | _              | -                           | -                                        | _                   | 0                          |
|         |                |                           | J                           | ournal S                  | ource Dat      | a              |                        |                        |                |                             |                                          |                     | Û                          |

When clicking on **Rank** (in the bottom part on the left) ranking in categories and quartiles for all the last years is displayed.

**H-index** is found out during a common searching, the condition being the <u>only</u> data in the searching results are all <u>the articles of the given author</u> – the rest of the results is necessary to be filtered.

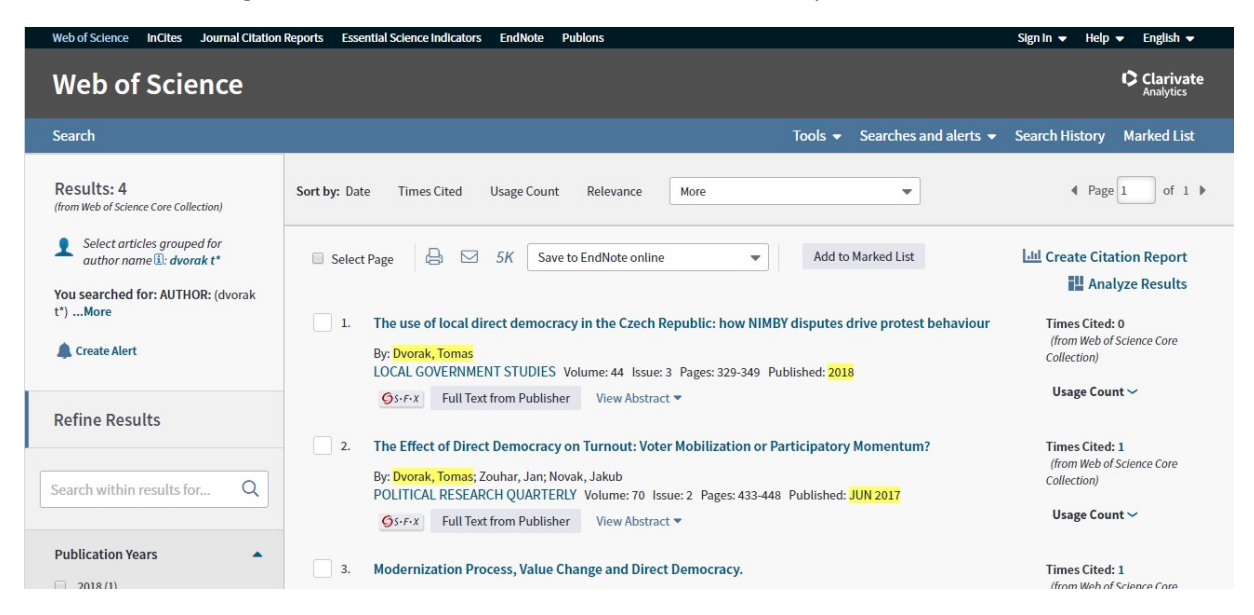

After clicking on **Create citation report** (next to the list of publications on the top of the right side) the citation information with h-index is displayed.

| Web of Science InCites Journal Citation Reports                                                                                                    | Essential Science Indicators EndNote Publons |                        | Sign In 👻 Help 👻 English 👻              |  |  |  |  |  |  |  |  |
|----------------------------------------------------------------------------------------------------|----------------------------------------------|------------------------|-----------------------------------------|--|--|--|--|--|--|--|--|
| Web of Science                                                                                                    |                                              |                        |                                         |  |  |  |  |  |  |  |  |
| Search Search Results                                                                                                    |                                              | Tools - Searches       | and alerts 👻 Search History Marked List |  |  |  |  |  |  |  |  |
| Citation report for 4 results from Web of Science Core Collection between 1900 w and 2019 w Go<br>You searched for: AUTHOR: (dvorak t <sup>+</sup> )More<br>This report reflects citations to source items indexed within Web of Science Core Collection. Perform a Cited Reference Search to include citations to items not indexed within Web of Science Core Collection. |                                              |                        |                                         |  |  |  |  |  |  |  |  |
|                                                                                                    |                                              |                        | Export Data: Save to Excel File 💌       |  |  |  |  |  |  |  |  |
| Total Publications                                                                                                    | h-index 3                                    | Sum of Times Cited     | Citing articles (1)                     |  |  |  |  |  |  |  |  |
| 4 Analyze                                                                                                    | 1                                            | 2                      | 2 Analyze                               |  |  |  |  |  |  |  |  |
| 11.0                                                                                                    | Average citations per item                   | Without self citations | Without self citations                  |  |  |  |  |  |  |  |  |
| 1999 2018                                                                                                    | 0,5                                          | 2                      | 2 Analyze                               |  |  |  |  |  |  |  |  |